# 如何监管iOS设备以与思科安全连接器(CSC)配合 使用?

### 目录

<u>简介</u> <u>先决条件</u> <u>要求</u> <u>使用的组件</u> <u>背景信息</u> 配置

# 简介

本文档介绍如何在本地监督Apple iOS设备以便清晰地使用。使用思科安全连接器(CSC)/Clarity的一 个关键要求是,iOS设备应与AMP和/或Umbrella配合使用,并且这些设备需要受到监管。如果设备 是通过DEP程序或Apple配置器从Apple购买的,则可以对其进行监管。Apple在iOS 5中引入了监管 ,作为一种特殊模式,管理员可以比通常允许的更多地控制设备。受监管模式用于机构拥有的设备 。

### 先决条件

#### 要求

本文档没有任何特定的要求。

#### 使用的组件

本文档中的信息基于以下软件和硬件版本:

- Apple iOS设备11.3及更高版本
- Apple Configurator 2(仅在Mac上提供)

本文档中的信息都是基于特定实验室环境中的设备编写的。本文档中使用的所有设备最初均采用原 始(默认)配置。如果您的网络处于活动状态,请确保您了解任何配置的潜在影响。

# 背景信息

思科安全连接器为组织拥有的iOS设备提供前所未有的可视性和可控性。与面向终端的AMP Clarity和Umbrella相结合,此功能提供:

- 网络和设备流量的可视性。
- 每台设备的应用清点。
- 自动阻止用户和报告的网络钓鱼站点,以识别点击网络钓鱼链接的用户。
- •阻止与恶意域的连接,以保护敏感数据。

警告:为了监督设备,它被完全擦除。因此,请确保已备份设备。

步骤1.将iOS设备连接到Mac。

步骤2.启动Apple Configurator。

步骤3.您必须看到您的设备,如图所示。

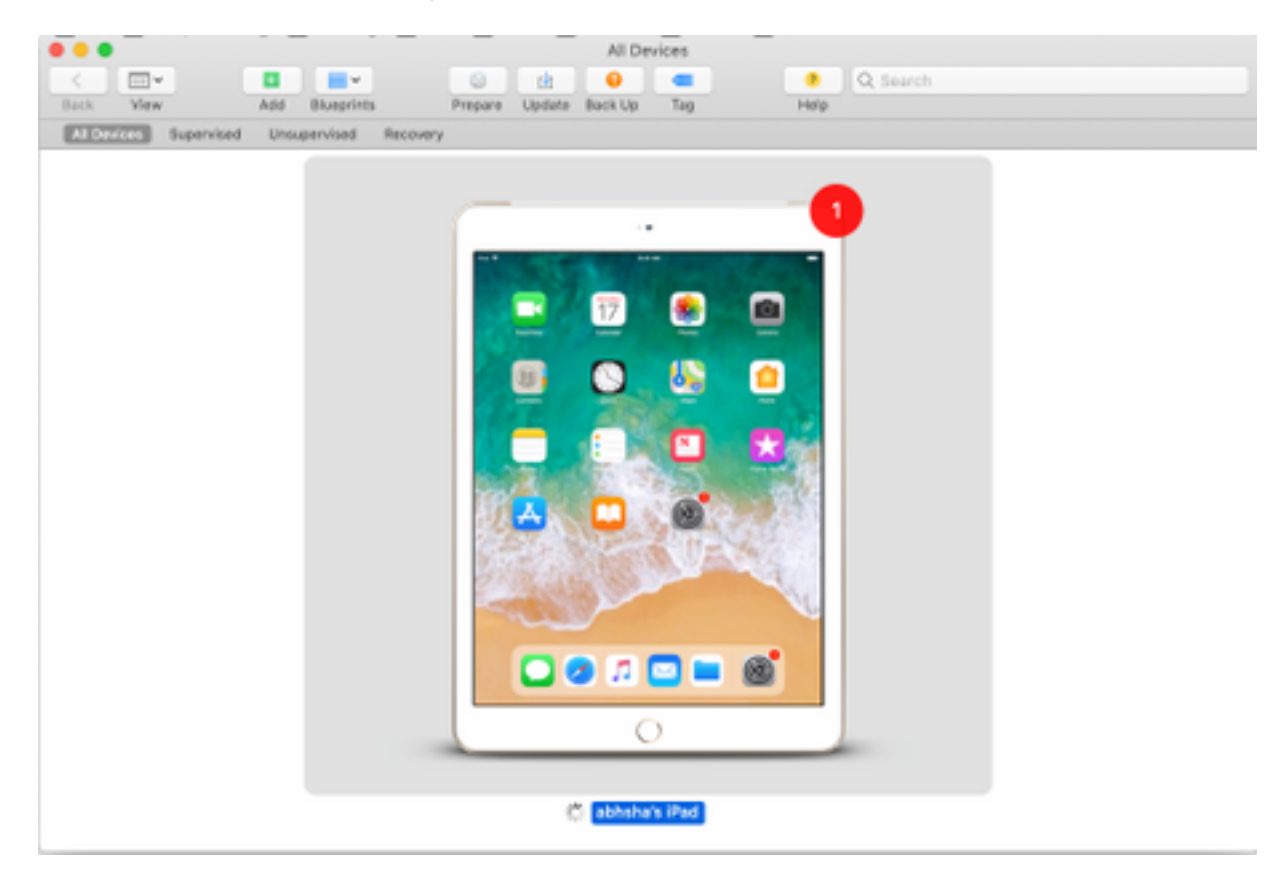

步骤4.右键单击并选择"准**备"**,如图所示。

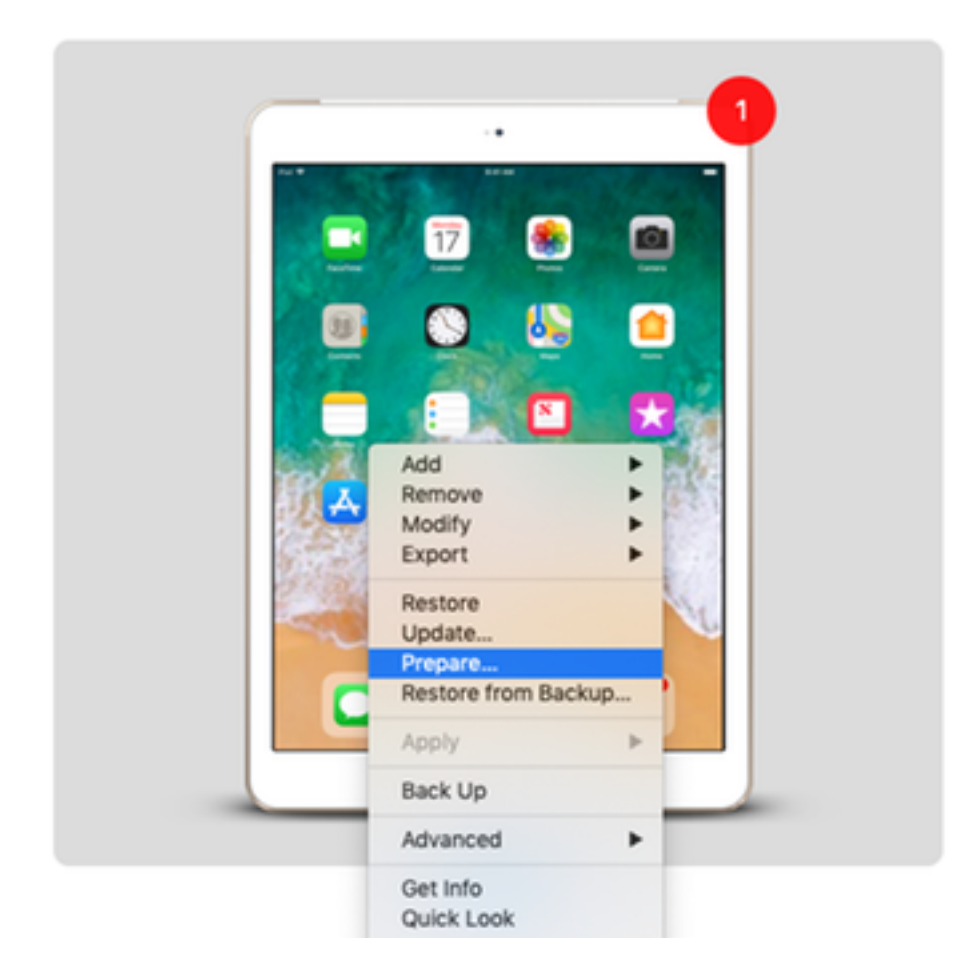

步骤5.选择Manual Configuration,并选中Supervic devices 和Allow devices to pair with other computers(如图所示)两个框,然后单击Next(下一步)。

|   | Preparing devices<br>devices before yo | is the first step in any deployment. You need to prepare<br>u distribute them to users.                                                                                                    |
|---|----------------------------------------|----------------------------------------------------------------------------------------------------|
|   | Prepare with:                          | Manual Configuration                                                                                                    |
| 0 |                                        | <ul> <li>Add to Device Enrollment Program</li> <li>Activate and complete enrollment</li> <li>Supervise devices</li> <li>Allow devices to pair with other computers</li> <li>Enable Shared iPad</li> </ul> |

步骤6.此阶段无需通过MDM注册并点击"下一步"。

|   | if desired.                  | the air, |
|---|------------------------------|----------|
| ° | Server: Do not enroll in MDM | \$       |

步骤7.选择**Generate a new supervisority identity以创**建新的组织,将设备分配到该组织,然后单击 Next。

|   | Generate or choose a supervision identity.                                                               |  |
|---|----------------------------------------------------------------------------------------------------|--|
| 0 | <ul> <li>Generate a new supervision identity</li> <li>Choose an existing supervision identity</li> </ul> |  |
|   | 3                                                                                                    |  |

步骤8.为组织指定名称并点击Next。

| E | nter inform | ation about the organization. |
|---|-------------|-------------------------------|
|   | Name:       | AMP TAC                       |
|   | Phone:      |                               |
|   | Email:      |                               |
| 0 | Address:    |                               |
|   | ?)          |                               |

步骤9.单击"准**备"**。

|   | Setup Assistant: | Show all steps    |                             |
|---|------------------|-------------------|-----------------------------|
|   |                  | ✓ Language        | 🗹 Siri                      |
|   |                  | Region            | Screen Time                 |
|   |                  | ✓ Keyboard        | App Analytics               |
|   |                  | Set Up Cellular   | Keep Your Device Up to Date |
|   |                  | Privacy           | ✓ iMessage & FaceTime       |
|   |                  | ✓ Passcode        | Display Zoom                |
| 0 |                  | ✓ Touch ID        | Home Button                 |
|   |                  | Apple Pay         | ✓ True Tone                 |
|   |                  | 🗹 Apps & Data     | ✓ iMessage                  |
|   |                  | Move from Android | ✓ Watch Migration           |
|   |                  | Apple ID          | New Feature Highlights      |
|   |                  | Location Services |                             |
|   | ?                |                   |                             |

步骤10.然后系统提示您**清除**iPad以备准备。选择"Erase the iPad after you have a backup(在备份 后清除iPad)"。

步骤11.在您的iPad重新启动后,应对其进行监督,并准备好与CSC配合使用。